http://www.thaitestonline.com

## การสร้างแบบทดสอบออนไลน์

- เข้าเว็บไซต์ <u>http://www.thaitestonline.com</u>
- 2. สมัครสมาชิก คลิกที่ **ต้องการสร้างชุดข้อสอบ** หรือ <u>คลิกที่นี่</u>
- 3. ปรากฏหน้าจอ

| ทำข้อสอบออนไลน์<br><mark>ไทยเทสออนไลน์</mark><br>www.thaitestonline.com |                                                                                                    |                                                                                      |
|-------------------------------------------------------------------------|----------------------------------------------------------------------------------------------------|--------------------------------------------------------------------------------------|
|                                                                         | Thaitestonline.com                                                                                                    |                                                                                      |
| ข้อสอบใบขับขึ้,ข้อสอบใบขับขี่รถยนด์พร้อมเฉลย,เ                          | แนวข้อสอบใบขับซี่รถยนต์,ข้อสอบใบขับซี่ 2557,แนวข้อสอบใบขับซี่รถจักรยานยนต์ 2557,ข้อสอบอาเซียน,ข้อส                                   | อบใบขับขี่รถจักรยานยนด์ 2557,แบบทดสอบใบขับขี่รถยนด์ 2557 ออนไลน์,สอบข้อเขียนใบขับขี้ |
| Home About ทำแบบทดสอบออนไลน์                                            | สร้างชุดข้อสอบ ห่าข้อสอบไปไว้เว็บท่าน คะแหนสอบ เจลยข้อสอบ                                                                            |                                                                                      |
| สมาชิกเข้าระบบ / สร้างชุดข้อส                                           | สอบ                                                                                                    |                                                                                      |
|                                                                         | Username 🕑                                                                                                    |                                                                                      |
|                                                                         | Password Dig Log in Reset                                                                                                    |                                                                                      |
|                                                                         |                                                                                                    |                                                                                      |
|                                                                         | สมครสม เวน   มน แรกเวยสอบ   คมรหสด เน                                                                                                |                                                                                      |
| © 2014 - 2020 Thaitestonline.com<br>All rights reserved.                | เว็บไซด์ไนเครือ<br>ไทยข้อสอบ   รวมข้อสอบ   ไทยเทสออนไลน์   ข้อสอบครผ้ช่วย                                                            | ครูธนิชชา โพธิกุล<br>ผู้จัดทำเว็บไชด์ไทยเทสออนไลน์                                   |
| la                                                                      | กลุ่ม Facebook แจกข้อสอบ                                                                                                    | FB: Sudhiruk Srisawad                                                                |
| 回溯回                                                                     | กลุ่มแนวข้อสอบบรรจุดรูผู้ช่วย ทุกเอก ประจำปี 2557<br>แนวข้อสอบพร้อมเฉลย การทำใบชับขี้<br>เผยแพร่ผลงานวิชาการ สื่อการสอน เกร็ดความรู้ |                                                                                      |
| กำลังดำเนินการตามคำขอ                                                   |                                                                                                    | Conto DC contringo to activisto Mindows                                              |

- 4. คลิกที่ **สมัครสมาชิก** ด้านล่าง
- 5. ปรากฏหน้าจอ

| ทำข้อสอบออนไลน์<br>ไทยเทสออนไลน์<br>www.thaitestonline.com |                                                                    |                                                        |                                                                      |                                                    | ŕ                               |
|------------------------------------------------------------|--------------------------------------------------------------------|--------------------------------------------------------|----------------------------------------------------------------------|----------------------------------------------------|---------------------------------|
|                                                            |                                                                    | Т                                                      | haitestonline.com                                                    |                                                    |                                 |
| ข้อสอบใบซิบขี่,ข้อสอบใบซิบขี่รถยน<br>Home About ทำแบบทดสอ  | เด้พร้อมเฉลย, แนวข้อสอบใบขับขี้รถยนด์,<br>เบออนไลน์ สร้างชุดข้อสอบ | ข้อสอบใบขับขี้ 2557,แนวข้อสอบ<br>นำข้อสอบไปไว้เว็บท่าน | ใบขับขี่รถจักรยานยนต์ 2557,ข้อสอบอาเซียน,ข้อง<br>คะแนนสอบ เฉลยข้อสอบ | สอบใบซับซีรถจักรยานยนด์ 2557,แบบทดสอบใบซับซีรถยนด์ | 2557 ออนไลน์,สอบข้อเขียนใบขับขึ |
| สมัครสมาชิก                                                |                                                                    |                                                        |                                                                      |                                                    |                                 |
|                                                            | ชื่อ / User name                                                   | <b>1</b>                                               |                                                                      |                                                    |                                 |
|                                                            | รหัสผ่าน                                                           | 2                                                      |                                                                      |                                                    |                                 |
|                                                            | รหัสผ่านอีกครัง                                                    |                                                        |                                                                      |                                                    |                                 |
|                                                            | E-mail                                                             |                                                        |                                                                      |                                                    |                                 |
|                                                            | เพค<br>ไอดอนสมาชิก                                                 | ชาย ▼<br>48.gif                                        |                                                                      |                                                    |                                 |
|                                                            | เว็บไซต์ (ถ้ามี)                                                   |                                                        |                                                                      |                                                    |                                 |
| สมัครสมาชิก ยกเล็ก                                         |                                                                    |                                                        |                                                                      |                                                    |                                 |
| © 2014 - 2020 Thaitestonline.com<br>กำลังต่าเนินการตามดำขอ | เว็บไซต์ในเครือ                                                    | ่   ไทยเทสออนไลน์   ข้                                 | อสอบครูผู้ช่วย                                                       | ครูธนัชชา โพธิกุล<br>ผู้จัดทำเว็บไซต์ไทยเทสออนไลน์ | indows                          |

- กรอกข้อมูลและคลิกที่ปุ่ม สมัครสมาชิก
- 7. ปรากฏหน้าจอ

http://www.thaitestonline.com

| ได้เพิ่มข้อมูลของ ktz                                                |  |
|----------------------------------------------------------------------|--|
| ลงในฐานข้อมูลแล้ว<br>และได้ห่ง user : passwd ไปยัง email ของท่านแล้ว |  |
| [ Login เข้าระบบ / สร้างชุดข้อสอบ ]                                  |  |
|                                                                      |  |

# 8. คลิกที่ Login เข้าระบบ/สร้างชุดข้อสอบ

9. ปรากฏหน้าจอ

| ทำข้อสอบออนไลน์<br>ไทยเทสออนไลน์<br>www.thaitestonline.com |                                                                                                    |                                                                                                    |                                                                                       |
|------------------------------------------------------------|----------------------------------------------------------------------------------------------------|----------------------------------------------------------------------------------------------------|---------------------------------------------------------------------------------------|
|                                                            |                                                                                                    | Thaitestonline.com                                                                                                    |                                                                                       |
| ข้อสอบใบขับขึ้.ข้อสอบใบขับขี่รถยนต์พร้อมเฉลย.แ             | นวข้อสอบใบขับขี้รถยนต์ ข้อสอบใบขับขี 2557                                                                     | "                                                                                                    | สอบใบขับขี่รถจักรยานยนต์ 2557.แบบทดสอบใบขับขี่รถยนต์ 2557 ออนไลน์ สอบข้อเขียนใบขับขี่ |
| Home About ทำแบบทดสอบออนไลน์                               | สร้างชุดข้อสอบ นำข้อสอบไปไว้                                                                                  | ้เว็บท่าน คะแนนสอบ เฉลยข้อสอบ                                                                                                    |                                                                                       |
| สมาชิกเข้าระบบ / สร้างชุดข้อส                              | ้อบ                                                                                                    |                                                                                                    |                                                                                       |
|                                                            | Username<br>Password                                                                                          | Image: Second second se |                                                                                       |
|                                                            |                                                                                                    | สมัครสมาชิก   หน้าแรกข้อสอบ   ลืมรหัสผ่าน                                                                                                    |                                                                                       |
| © 2014 - 2020 Thaitestonline.com<br>All rights reserved.   | เว็บไซต์ในเครือ<br>ไทยข้อสอบ   รวมข้อสอบ   ไทยเทสอ:                                                           | อนใฉน์   ข้อสอบครูผู้ช่วย                                                                                                    | ครูธบัชชา โพธิกุล<br>ผู้จัดทำเว็บไซต์ไทยเทสออนไลน์                                    |
| ha                                                         | กลุ่ม Facebook แจกข้อสอบ                                                                                      |                                                                                                    | FB: Sudhiruk Srisawad                                                                 |
|                                                            | กลุ่มแนวข้อสอบบรรจุครูผู้ช่วย ทุกเอก<br>แนวข้อสอบทร้อมเฉลย การทำไบชับขึ<br>เผยแพร่ผลงานวิชาการ สื่อการสอน เก่ | ประจำปี 2557<br>รัดความรู้                                                                                                    | Activ                                                                                 |

- กรอกชื่อผู้ใช้ (Username) และรหัสผ่าน (Password) ที่ใช้กรอกตอนสมัครสมาชิกเมื่อสักครู่ .. และกดปุ่ม Login
- 11. ปรากฏหน้าจอ

http://www.thaitestonline.com

| เรากอุนเจ                                                |                                                 |                               |                                   |                                      |               |  |  |  |
|----------------------------------------------------------|-------------------------------------------------|-------------------------------|-----------------------------------|--------------------------------------|---------------|--|--|--|
| คลิก สมัครวันนี้รับสิทธิพิเศษ                            |                                                 |                               |                                   |                                      |               |  |  |  |
| Home About ทำแบบทดสอบออนใลน์                             | คะแนนสอบ เว็บบอร์ด                              | ออกจากระบบ                    |                                   |                                      |               |  |  |  |
|                                                          |                                                 | สวัสดี คุณ ki                 | z                                 |                                      |               |  |  |  |
|                                                          |                                                 | ชุดข้อสอบที่ได้โพสไ           | ă                                 |                                      |               |  |  |  |
|                                                          |                                                 | O.                            |                                   |                                      |               |  |  |  |
|                                                          |                                                 | สร้างข้อสอบ                   |                                   |                                      |               |  |  |  |
| เพิ่มข้อสอบลงในชุด เพิ่มข้อสอบ<br>ข้อสอบ                 | บทั้งหมด 🧼 แชร์ข้อสอบ                           | 🙀 เฉลยข้อสอบ                  | 🚺 คะแนนผู้เข้าสอบ 300 ครั้งล่าสุด |                                      |               |  |  |  |
| ที่ รหัสวิชา                                             |                                                 | ชื่อชุดวิชา                   | จำนวนข้อ                          | ทำสอบไปแล้ว                          | การกระทำพิเศษ |  |  |  |
| <b>У</b> G• <b>f B +</b> 11                              |                                                 |                               |                                   |                                      |               |  |  |  |
| © 2014 - 2020 Thaitestonline.com<br>All rights reserved. | เว็บไซต์ในเครือ<br>ไทยข้อสอบ   รวมข้อสอบ   ไทยเ | เทสออนไลน์   ข้อสอบครูผู้ช่วย | ผู้จัดทำเว็บไข                    | ครูธนัชชา โพธิกุล<br>ต์ไทยเทสออนไลน์ |               |  |  |  |
| ถ้ำสังดำเนินการตามด้าขอ                                  | อสอบ                                            |                               | FB: Si                            | Idhiruk Srisawad                     |               |  |  |  |

- 12. คลิกที่**เครื่องหมายบวก** เพื่อสร้างชุดข้อสอบ
- 13. ปรากฏหน้าจอ

|                              | aulai usaau ONET auussa aauss<br>INCCO<br>aly thing in life achieved<br>at effort is failure.               | TEST ● EXAMINATION ● QUIZ● E<br>แบบทดสอบ แบบฝึกหัด วิชาต่าง ๆ ด<br>ทุกระดับช่วงขั้น                                                               | XERCISE<br>ลังข้อสอบ<br>เการศึกษา |
|------------------------------|----------------------------------------------------------------------------------------------------|----------------------------------------------------------------------------------------------------|-----------------------------------|
|                              | วันจันทร์ที่ 19 ตุลาคม พ.ศ. 2558 ร                                                                          | มิมะแม <u>สถิติผู้เข้าสอบ</u>                                                                                                    |                                   |
| Keyword<br>คำอธิบายชุดข้อสอบ | ส่วยลุกน้ำ                                                                                                  |                                                                                                    | iละคำ                             |
| กลุ่มข้อสอบ                  | บรรจุดรูผู้ช่วย<br>ข้อสอบเข้า ม.1<br>ภาษาไหย<br>วิทยาศาสตร์<br>สุมศึกษา<br>กรราบลาซ์พและเทคโบโลย์<br>อื่น ๆ | ศาอธิบายหุดข่อสอบทั้งหมด<br>ข้อสอบ O-NET<br>ข้อสอบเข้า ม.4<br>คณิยสาสตร์<br>สังคมศึกษา ศาสนา และวัฒนธรรม<br>ศิลปะ<br>ภาษาล่างประเทศ<br>ทำใบขับชื่ | Activate                          |

- 14. กรอกข้อมูลในแบบฟอร์มดังนี้
  - ก. ชื่อชุดข้อสอบ : กรอกชื่อแบบทดสอบได้ทั้งภาษาไทยและภาษาอังกฤษ
  - v. Keyword : คำหรือวลีเกี่ยวกับชุดข้อสอบนี้ เช่น ภาษาไทย,ข้อสอบ,บวกลบ ป.2 เป็น ต้น โดยแต่ละคำให้คั่นด้วยเครื่องหมายจุลภาค (,)

http://www.thaitestonline.com

- ค. คำอธิบายชุดข้อสอบ : คำอธิบายของชุดข้อสอบนี้ เช่น แบบทดสอบนี้จัดทำขึ้นเพื่อ
  ... โดย ครูออฟ โรงเรียนอนุบาลวัดเขา ใช้ในการสอบเก็บคะแนนของนักเรียนชั้น
  ป.2 หน่วยการเรียนที่ 4 เป็นต้น
- กลุ่มข้อสอบ : คลิกเลือกกลุ่มของข้อสอบว่าชุดข้อสอบที่เราสร้างนั้น เข้าข่ายอยู่ใน กลุ่มใดบ้าง สามารถคลิกเลือกเข้ากลุ่มได้มากกว่า 1 กลุ่ม
- ต้องการแสดงเฉลยใน หน้าเฉลยข้อสอบหรือไม่ : ต้องการแสดงเฉลยในหน้ารวม
  เฉลยข้อสอบหรือไม่ <u>คลิกที่นี่</u> เพื่อดูหน้าเฉลย
- ฉ. เกณฑ์การตัดสินผ่าน : เกณฑ์การตัดสินผ่าน/ไม่ผ่าน คิดเป็นร้อยละ
- ช. Antispam : เลขรหัสป้องกันชุดข้อสอบ กรอกตามเลขที่ปรากฏด้านขวา 4 หลัก
- 15. เสร็จแล้วคลิกปุ่ม **สร้างชุดข้อสอบ**
- 16. ปรากฏหน้าจอ

|                       | Code  |            |                   |                    |    |           |                   |                           |
|-----------------------|-------|------------|-------------------|--------------------|----|-----------|-------------------|---------------------------|
|                       | โจทย์ |            |                   |                    |    |           |                   | ไม่ต้องกรอกหมายเลขหน้าข้อ |
|                       |       | ระบบจะทำกา | ารสุ่มข้อครับ     |                    |    |           |                   |                           |
|                       | Image | เลือกไฟล์  | ไม่ได้เลือกไฟล์ใด | รูปภาพที่เกี่ยวข้อ | 10 |           |                   |                           |
|                       | 0 ก   |            |                   |                    |    | เลือกไฟล์ | ไม่ได้เลือกไฟล์ใด |                           |
|                       | 0 21  |            |                   |                    |    | เลือกไฟล์ | ไม่ได้เลือกไฟล์ใด |                           |
|                       | 0 A   |            |                   |                    |    | เลือกไฟล์ | ไม่ได้เลือกไฟล์ใด |                           |
|                       | 0 ა   |            |                   |                    |    | เลือกไฟล์ | ไม่ได้เลือกไฟล์ใด |                           |
|                       |       | Submit     | Reset             |                    |    |           |                   |                           |
|                       |       |            |                   |                    |    |           |                   |                           |
| เครื่องหมายคณิตศาสตร์ |       |            |                   |                    |    |           |                   |                           |
| x = ×                 |       |            |                   |                    |    |           |                   |                           |
| was - ÷:              |       |            |                   |                    |    |           |                   |                           |

- 17. กรอกข้อสอบแต่ละข้อดังนี้
  - n. Code : รหัสชุดข้อสอบ ระบบจะปรากฏเลขรหัสเท่านั้น ไม่ต้อกรอกหรือทำใด ๆ กับ รหัสนี้
  - ข. โจทย์ : กรอกโจทย์ของข้อสอบ โดยไม่ต้องกรอกหมายเลขข้อ ระบบจะทำการสลับ ข้อให้อัตโนมัติ
  - ค. Image : รูปภาพที่เกี่ยวข้องกับโจทย์ สามารถเพิ่มได้เพียง 1 รูป
  - ตัวเลือก ก-ง : กรอกตัวเลือกแต่ละตัวเลือกหาก มีรูปเกี่ยวข้อง ให้คลิกเลือกที่ รูปภาพที่เกี่ยวข้องของแต่ละตัวเลือก

~ 4 ~

http://www.thaitestonline.com

- จ. คลิกตัวเลือกที่ถูกต้องหน้าตัวเลือกนั้น ๆ
- ฉ. กดปุ่ม Submit
- ปรากฏหน้าจอ เพื่อยืนยันข้อสอบข้อดังกล่าว โปรดตรวจสอบความถูกต้อง ให้ชัดเจน เพราะจะไม่สามารถแก้ไขได้หลังจากนี้

- 19. ข้อสอบข้อนี้มีรายละเอียดถูกต้องหรือไม่ หากถูกต้อง คลิก ถูกต้องยืนยันคำตอบ หรือ หากไม่ถูกต้องคลิก ไม่ถูกต้อง กลับไปแก้ไข
- 20. เมื่อยืนยันคำตอบแล้ว จะปรากฏหน้าจอ

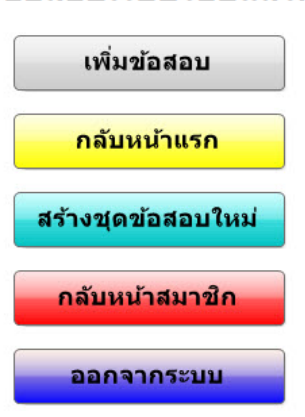

เพิ่มข้อสอบเรียบร้อยแล้วครับ

21. เสร็จสิ้นการกรอกข้อสอบ 1 ข้อในการสร้างข้อสอบชุดนี้ ให้คลิก ที่ ปุ่ม **เพิ่มข้อสอบ** เพื่อ เพิ่มข้อต่อไป อนึ่ง <mark>ชุดข้อสอบแต่ละชุดจะต้องมีข้อสอบไม่น้อยกว่า</mark> 10 **ข้อ** หากเตรียม

http://www.thaitestonline.com

ข้อสอบมาไม่ครบสามารถมาเพิ่มข้อภายหลังได้ แต่ชุดข้อสอบจะไม่แสดงในหน้าแรก จนกว่าจะกรอกครบ 10 ข้อ คลิกเพิ่มภายหลังให้ดูที่หัวข้อ **เพิ่มข้อสอบภายหลัง** 22. หากเพิ่มข้อสอบครบ 10 ข้อแล้ว คุณสามารถนำสร้างชุดข้อสอบชุดใหม่ โดยคลิกที่ ปุ่ม **สร้างชุดข้อสอบใหม่** หรือ ต้องการกลับหน้าแรก คลิกที่ปุ่ม **กลับหน้าแรก** หรือไปที่หน้า

้ สมาชิก ให้คลิกที่ปุ่ม **กลับหน้าสมาชิก** หรือ ต้องการออกจากระบบ ให้คลิกที่ **ออกจาก** ระบบ

#### การเพิ่มข้อสอบภายหลัง

- 1. เข้าเว็บไซต์ http://www.thaitestonline.com
- คลิกที่ สร้างข้อสอบ หรือ สร้างชุดข้อสอบ
- กรอกชื่อผู้ใช้ (Username) และรหัสผ่าน (Password) และกดปุ่ม Login หากจำไมได้ คลิก
  ลืมรหัสผ่าน
- 4. ปรากฏหน้าจอสมาชิก

| Home           | About vinu             | เบบทดสอบออนใลน์ ดะแนนสอบ เว็บบอร์ด ออกจากระบบ                 |                                   |              | •                                       |
|----------------|------------------------|---------------------------------------------------------------|-----------------------------------|--------------|-----------------------------------------|
|                |                        | สวัสดี คุณ<br>ชุดข่อสอบที่ดัโทสไว้ บ่                         | idmin<br>อสอบทั้งหมด              |              |                                         |
|                |                        | Ð                                                             |                                   |              |                                         |
|                |                        | สร้างข้อสอบ                                                   | и                                 |              |                                         |
| 🕕 เพื่<br>ข้อ  | มข้อสอบลงในชุด<br>วสอบ | 😢 ลบชุดข้อสอบทั้งหมด 🤌 แชร์ข้อสอบ 🚆 เฉลยข้อสอบ                | 🗊 คะแนนผู้เข้าสอบ 300 ครั้งล่าสุด |              |                                         |
| ที             | รหัสวิชา               | ชื่อชุดวิชา                                                   | จำนวนข้อ                          | ทำสอบไปแล้ว  | การกระทำพิเศษ                           |
| 1              | 15894                  | รวมแนวข้อสอบพร้อมเฉลยใบขับขี่รถยนด์ และรถจักรยานยนด์ปี 2559 🍋 | 872                               | 129          | 🕀 🕄 🥩 🚆 🚺                               |
| 2              | 13972                  | แบบทดสอบกีฬาบาสเกตบอล 🍋                                       | 30                                | 728          |                                         |
| 3              | 81496                  | การดูแลรักษาคอมพิวเตอร์ ชั้น ม.1 🍋                            | 13                                | 545          |                                         |
| 4              | 28983                  | เทคโนโลยีสารสนเทศ ม.2 เรื่อง การสื่อสารข้อมูล 🦰               | 20                                | 737          |                                         |
| 5              | 14856                  | ข้อสอบโครงงานคอมพิวเตอร์ 🦀                                    | 20                                | 906          |                                         |
| 6              | 64172                  | การเลือกใช้ชอฟต์แวร์ ม.2 🍋                                    | 20                                | 598          | - C - E                                 |
| 7              | 58497                  | แบบทดสอบเรื่องภาษาจีนขั้นพื้นฐาน 🦀                            | 30                                | 10677        | - C - C - C - C - C - C - C - C - C - C |
| ก่ำลังด่ำเนินก | <b>การตามด้ายอ</b>     | × · · · · ·                                                   | 41                                | Azissate Wir | - 🍈 🗿 🖕 🙀 🗸                             |

- 6. หากต้องการลบชุดข้อสอบนั้น ให้คลิกที่ เครื่องหมายกากบาท 区
- 7. หากต้องการนำชุดข้อสอบไปไว้ที่เว็บไซต์ของคุณ ให้คลิกที่ เครื่องหมายคอมพิวเตอร์ 🧼

http://www.thaitestonline.com

8. หากต้องการดูเฉลย ของชุดของสอบนั้น ๆ ให้คลิกที่ รูปหน้าจอ 🚆

9. หากต้องการดูผลสถิติการทำข้อสอบชุดนั้น ๆ จำนวน 300 ล่าสุด ให้คลิกที่รูปแท่งกราฟ 🚺

10. หากต้องการสร้างชุดข้อสอบชุดใหม่ ให้คลิกที่เครื่องหมายบวก ใหญ่ ๆ กลางหน้าจอ

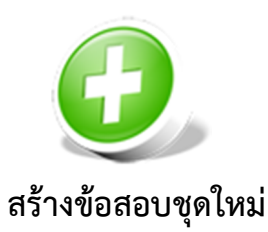

11. หากต้องการออกจากระบบให้คลิกที่ **ออกจากระบบ** ด้านบน

มีปัญหาใดๆ ในการสร้างชุดข้อสอบ สอบถามมาได้ที่

FB: Sudhiruk Srisawad

Email : atcomink@hotmail.com

LINE :

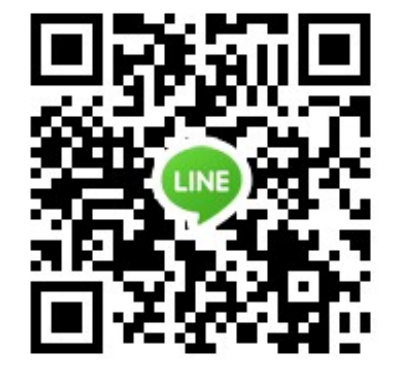